# **OVERVIEW**

HIDI's hospital discharge data collection tool is the cornerstone for HIDI's data program. Participating hospitals submit data through a secure, web-based tool. HIDI data submission tools support associations by providing association – defined error checks to assist in ensuring accurate, high-quality data meet hospital reporting needs. A series of reports are provided to assist each hospital and association with information to assist in monitoring and managing data submissions.

# **LOGIN**

The secure login page will prompt for an email address and password for our system. Due to HIPAA security requirements, each individual user must have their own password for this system.

### **ENHANCED SECURITY**

HIDI utilizes **Multifactor Authentication** for additional security to HIDInet user accounts. That means an extra step is added to the login process to verify users' identities.

After entering the password, the user will be prompted to enter the verification code received by the chosen authentication method, phone call or text message.

#### HOME SCREEN

Successful login will open the HOME screen. This screen provides a list of available menu options placed horizontally across the top of the page. This page will display the list of submission deadlines set forth by the hospital association as well as a list of users authorized to access the account for the facility. Please review the user list and verify the users listed as authorized to access this facilities' data. If changes need to be made, click the "Contact Us" link or email listed above the user list and send a note stating the required changes and reason for the change. The association contact will follow-up if further information is required.

| HIDINet | Upload | Status      | Reports                                                   | Data Submissions                                                                                                    | Documentation                                                        |                                  | Sign out |
|---------|--------|-------------|-----------------------------------------------------------|----------------------------------------------------------------------------------------------------|----------------------------------------------------------------------|----------------------------------|----------|
| Home    |        |             |                                                           |                                                                                                    |                                                                      |                                  |          |
|         |        |             |                                                           | Discharges                                                                                                    | Due to HIDI                                                          |                                  |          |
|         |        |             |                                                           | 1st Quarter                                                                                                    | Aug 1                                                                |                                  |          |
|         |        |             |                                                           | 2nd Quarter                                                                                                    | Nov 1                                                                |                                  |          |
|         |        |             |                                                           | 3rd Quarter                                                                                                    | Feb 1                                                                |                                  |          |
|         |        |             |                                                           | 4th Quarter                                                                                                    | May 1                                                                |                                  |          |
|         |        | The followi | ng users sf<br>contact<br>v<br>A<br>T<br>L<br>V<br>V<br>V | hare access to your fac<br>HIDI at hidi@mhanet.c<br>Wy99999 - WV Test Hospita<br>dmin, Demo<br>'hruston, Jon<br>Iser, Demo<br>Yendor, Demo<br>Varchol, Steven | ilities. If someone shouk<br>om or 573/893-3700 ex<br>I, WV City, WV | d be removed, please<br>t. 1362. |          |

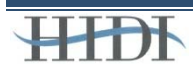

# **HIDI Data Submission Instructions**

#### DATA SUBMISSION

To upload a discharge data file to the system, click the "Upload" menu option.

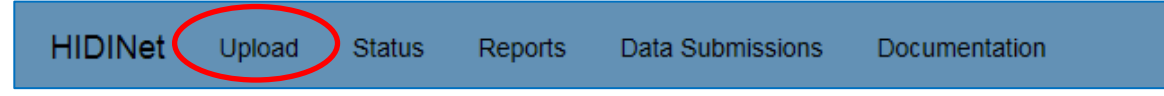

Select the correct facility from the drop-down menu. Some users may see multiple facilities on their drop-down list. Users may be authorized to submit data for multiple facilities but can only submit one data file at a time.

| Upload                                                                                                    |                                                                                         |
|----------------------------------------------------------------------------------------------------|-----------------------------------------------------------------------------------------|
|                                                                                                    | Select a Facility WV999999 - WV Test Hospital, WV City, WV  Choose a file Browse Upload |
| <ul> <li>WV File specifications:</li> <li>Send the HIDI400 File layout</li> <li>Files over 50 MB should be zip</li> <li>Do not encrypt ZIP files.</li> </ul> | ped with Winzip before uploading                                                        |

Once the hospital is selected, click the "Browse" button. This opens a windows browsing screen where the user can navigate to the proper location and select the discharge data file to be uploaded.

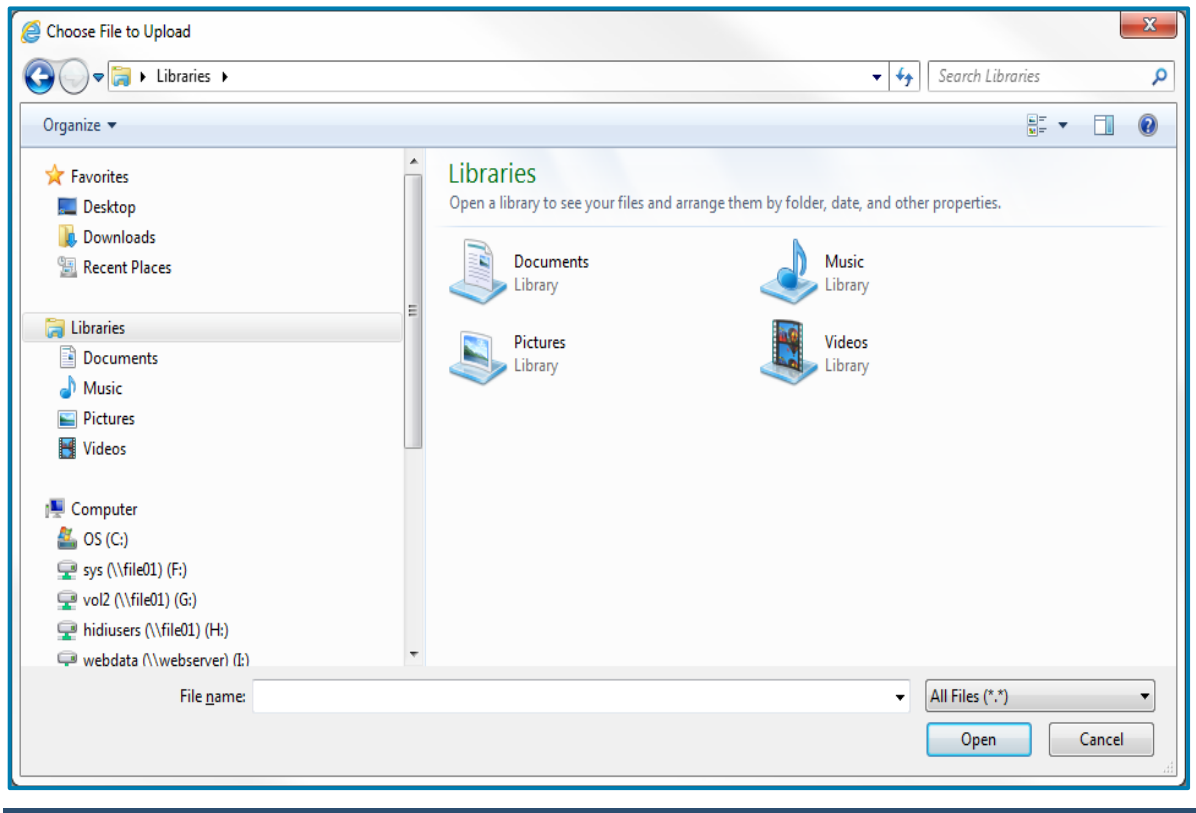

Select the appropriate file and click "OPEN". The file location should display next to the browse button.

Click "Upload" to send this file to the data collection system. Once the upload is complete, the preprocessor will do an initial verification of the file submitted.

If the upload is successful, a message will display the name of the file uploaded and a confirmation number (also called the batch ID). Please record the batch ID when the file is uploaded for later reference.

| Upload                                                                                                    |                                                                                                    |
|----------------------------------------------------------------------------------------------------|----------------------------------------------------------------------------------------------------|
|                                                                                                    |                                                                                                    |
|                                                                                                    | Select a Facility                                                                                                    |
|                                                                                                    | WV999999 - WV Test Hospital, WV City, WV                                                                                                    |
|                                                                                                    | Choose a file                                                                                                    |
|                                                                                                    | Browse                                                                                                    |
|                                                                                                    | Upload                                                                                                    |
| Upload of C:\Users\ja<br>Your file has been                                                                                                    | ason\Desktop\Test_File.bt for WV999999 was successful. Confirmation number:WV2227.<br>I placed in the job queue and you will be notified via email once it has been processed. |
| WV File specifications:                                                                                                    |                                                                                                    |
| <ul> <li>Send the HIDI400 File layout</li> <li>Files over 50 MB should be zipped with Winzip befo</li> <li>Do not encrypt ZIP files.</li> </ul> | ore uploading                                                                                                    |

A message in red states, "If uploading a replacement file, be sure to delete the original from the STATUS page first!" Instructions for deleting a batch will be reviewed later in this tutorial.

File types are identified for each state, per association needs. The file parameters are listed on the upload page. The file can have any name, as HIDI only uses the name for reference. The file size must be less than 50 Megabytes. Zip files can only contain one compressed file and they cannot be password protected; the preprocessor is an automated system, if a password is being used to encrypt a zip file, the processor cannot open and validate the data file.

# STATUS PAGE

Click on the "Status" heading.

The Status page shows current and previous 8 quarters of data including record counts, error rates and a link to access the error correction screens for the selected facility.

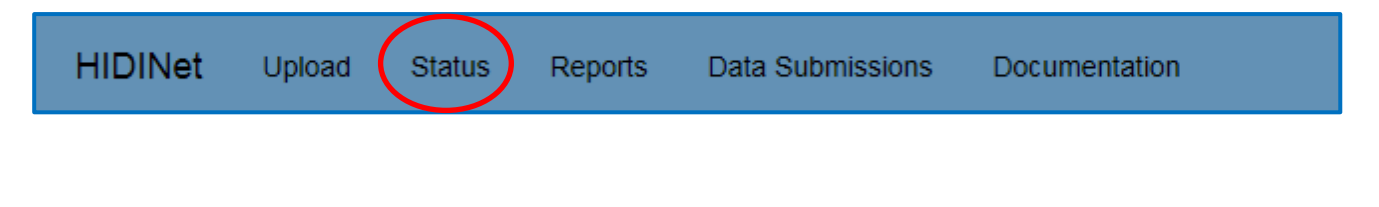

| WV999999 - WV Test Hospital, WV City, WV |                    |     |     |         |         |     |               |               |         |  |  |  |
|------------------------------------------|--------------------|-----|-----|---------|---------|-----|---------------|---------------|---------|--|--|--|
|                                          | Monthly IP Records |     |     | Monthly | OP Reco | rds | IP Error Rate | OP Error Rate | te      |  |  |  |
| Q118                                     | 0                  | 0   | 0   | 0       | 0 0     |     | 100           | 0             | Correct |  |  |  |
| Q218                                     | 139                | 156 | 149 | 0       | 0       | 0   | 100           | 0             | Correct |  |  |  |
| Q318                                     | 0                  | 0   | 0   | 0       | 0       | 0   | 0             | 0             | Correct |  |  |  |
| Q418                                     | 0                  | 0   | 0   | 0       | 0       | 0   | 0             | 0             | Correct |  |  |  |
| Q119                                     | 0                  | 0   | 0   | 0       | 0       | 0   | 0             | 0             | Correct |  |  |  |
| Q219                                     | 0                  | 0   | 0   | 0       | 0       | 0   | 0             | 0             | Correct |  |  |  |
| Q319                                     | 0                  | 0   | 0   | 0       | 0       | 0   | 0             | 0             | Correct |  |  |  |
| Q419                                     | 0                  | 0   | 0   | 0       | 0       | 0   | 0             | 0             | Correct |  |  |  |

# **REPORTS PAGE**

To access edit detail and verification reports, click on the "Reports" heading. For each batch processed by the system an edit detail report and a verification report will display.

| HIDINet                | Upload      | Status Reports | Data Submissions | Documentation |
|------------------------|-------------|----------------|------------------|---------------|
| WV999999_EditDetailT   | ab_Q218.txt |                |                  | 3/5/2019      |
| WV999999_EditDetail_   | Q218.pdf    |                |                  | 6/27/2019     |
| WV9999999_Verification | 1_2018.xlsx |                |                  | 3/5/2019      |

### EDIT DETAIL

To view the list of record errors and other details, click the "Edit Detail" report link.

|                            |              | INPATIENT ERROR SUMMARY REPOR<br>DISCHARGE PERIOD FROM 4/1/2018 TO 6/3/ | T<br>)/2018 |            |                                |
|----------------------------|--------------|-------------------------------------------------------------------------|-------------|------------|--------------------------------|
| ERROR #                    | F/W          | ERROR MESSAGE                                                           | ERROR COUNT | ERROR RATE | EDIT STATUS                    |
| 402                        | F            | Primary payer is missing                                                | 1           | 0.22%      | ACTIVE                         |
| 403                        | F            | Payer is invalid                                                        | 1           | 0.22%      | ACTIVE                         |
| 1002                       | F            | Patient disposition is missing                                          | 8           | 1.75%      | ACTIVE                         |
| 1301                       | F            | Principal DX POA is missing                                             | 1           | 0.22%      | ACTIVE                         |
| 1304                       | F            | Other DX POA is missing                                                 | 3           | 0.66%      | ACTIVE                         |
| 1501                       | F            | Principal DX missing                                                    | 2           | 0.44%      | ACTIVE                         |
| 1602                       | F            | Principal PX is invalid                                                 | 2           | 0.44%      | ACTIVE                         |
| 1603                       | F            | Other PX is invalid                                                     | 2           | 0.44%      | ACTIVE                         |
| 1702                       | F            | Other PX date is missing                                                | 1           | 0.22%      | ACTIVE                         |
| 1707                       | F            | Principal PX date is not between stmt from date and discharge date      | 1           | 0.22%      | ACTIVE                         |
| 1708                       | F            | Other PX date is not between stmt from date and discharge date          | 1           | 0.22%      | ACTIVE                         |
| 2001                       | F            | Zip code is missing                                                     | 5           | 1.09%      | ACTIVE                         |
| 2201                       | F            | Point of origin is missing                                              | 1           | 0.22%      | ACTIVE                         |
| 2203                       | F            | Point of origin is invalid for newborn                                  | 3           | 0.66%      | ACTIVE                         |
| 2508                       | F            | Total charges more than +-5% of line item total                         | 4           | 0.87%      | ACTIVE                         |
| 2601                       | F            | Attending physician missing                                             | 1           | 0.22%      | ACTIVE                         |
| 3301                       | F            | Patient SSN is missing                                                  | 1           | 0.22%      | ACTIVE                         |
| 3701                       | F            | Revenue code is missing                                                 | 1           | 0.22%      | ACTIVE                         |
| 3801                       | F            | Revenue units missing                                                   | 1           | 0.22%      | ACTIVE                         |
| 4101                       | F            | Bill type is missing                                                    | 14          | 3.06%      | ACTIVE                         |
| 4501                       | F            | Admit DX is missing                                                     | 2           | 0.44%      | ACTIVE                         |
| 4502                       | F            | Admit DX is invalid                                                     | 1           | 0.22%      | ACTIVE                         |
| 5203                       | F            | Statement from date is prior to admit date                              | 4           | 0.87%      | ACTIVE                         |
| 6002                       | F            | Medicare number is invalid                                              | 458         | 100.00%    | ACTIVE                         |
| 6303                       | F            | Facility NPI is not on file                                             | 458         | 100.00%    | ACTIVE                         |
| 404                        | W            | Payer is missing                                                        | 2           | 0.44%      | ACTIVE                         |
| 407                        | W            | Patient Age >= 65 and primary payer not Medicare                        | 23          | 5.02%      | ACTIVE                         |
| 1202                       | W            | Length of stay greater than 3 years                                     | 1           | 0.22%      | ACTIVE                         |
| 1203                       | W            | Length of stay greater than 90 days                                     | 1           | 0.22%      | ACTIVE                         |
| 1204                       | W            | Length of stay not equal to R&B units                                   | 12          | 2.62%      | ACTIVE                         |
| 1303                       | W            | Principal DX POA reported, DX code exempt                               | 7           | 1.53%      | ACTIVE                         |
| 1306                       | W            | Other DX POA reported, DX code exempt                                   | 101         | 22.05%     | ACTIVE                         |
| 1520                       | W            | Principal DX indicates poisoning or injury, no ECM code present         | 5           | 1.09%      | ACTIVE                         |
| 1521                       | W            | Other DX indicates poisoning or injury, no ECM code present             | 15          | 3.28%      | ACTIVE                         |
| 1530                       | W            | ECM code is invalid as other DX                                         | 1           | 0.22%      | ACTIVE                         |
| 1601                       | W            | Operating physician, but no principal PX                                | 197         | 43.01%     | ACTIVE                         |
| RPT001<br>Version N2 ©2019 | Hospital Ind | ustry Data Institute                                                    |             |            | 6/27/2019 7:05:10 PM<br>Page 1 |

The first page will be the Inpatient Error Summary report. The error number and error message are specific to HIDI. The F/W column identifies the error as a fatal error (F), warning error (W) or an informational error (I). Fatal errors must be corrected before the batch is accepted. Warning errors need to be reviewed for accuracy. Informational errors provide direction in determining the data element that may be causing the fatal error within that patient record.

For example, error 402 has a fatal error that states "Primary payer is missing" on the record.

The next page is the edit detail report, which displays a summary of the discharge record details that contains errors. This information allows users to correct the errors in their internal system and resubmit the batch to the HIDI system.

| INPATIENT ERROR DETAIL REPORT<br>DISCHARGE PERIOD FROM 4/1/2017 TO 6/30/2017 |                        |                                                                                                    |  |  |  |  |  |  |  |  |  |
|------------------------------------------------------------------------------|------------------------|----------------------------------------------------------------------------------------------------|--|--|--|--|--|--|--|--|--|
| PATIENT #:<br>MED REC:                                                       | TEST11557<br>TEST11557 | BIRTH DATE: 01-03-1973 DISCHARGE DATE 04-03-2017 ATTENDING PHYSICIAN: 1124313556<br>BILL TYPE: 111 ADMIT DATE: 03-31-2017 |  |  |  |  |  |  |  |  |  |
| Error No.F/W                                                                 | Field Value            | Error Message                                                                                                    |  |  |  |  |  |  |  |  |  |
| 3705 I                                                                       | 999                    | Verify revenue code                                                                                                    |  |  |  |  |  |  |  |  |  |
| 3803 I                                                                       | 1                      | Verify revenue units                                                                                                    |  |  |  |  |  |  |  |  |  |
| 3901 F                                                                       | \$0.00                 | Revenue charge is missing                                                                                                 |  |  |  |  |  |  |  |  |  |
|                                                                              | •                      | ······································                                                                                    |  |  |  |  |  |  |  |  |  |
| PATIENT #:                                                                   | TEST10026              | BIRTH DATE: 05-22-1991 DISCHARGE DATE 04-20-2017 ATTENDING PHYSICIAN: 1952656977                                          |  |  |  |  |  |  |  |  |  |
| MED REC:                                                                     | TEST10026              | BILL TYPE: 111 ADMIT DATE: 04-16-2017                                                                                     |  |  |  |  |  |  |  |  |  |
| Error No.F/W                                                                 | Field Value            | Error Message                                                                                                    |  |  |  |  |  |  |  |  |  |
| 9726 I                                                                       | Z880                   | Verify other ICD10 diagnosis                                                                                              |  |  |  |  |  |  |  |  |  |
| 9808 F                                                                       | Y                      | POA reported, but other ICD10 diagnosis is exempt                                                                         |  |  |  |  |  |  |  |  |  |
|                                                                              |                        | · · · · · · · · · · · · · · · · · · ·                                                                                     |  |  |  |  |  |  |  |  |  |
| PATIENT #:                                                                   | TEST14236              | BIRTH DATE: 01-07-1929 DISCHARGE DATE 04-25-2017 ATTENDING PHYSICIAN: 1609937457                                          |  |  |  |  |  |  |  |  |  |
| MED REC:                                                                     | TEST14236              | BILL TYPE: 111 ADMIT DATE: 04-21-2017                                                                                     |  |  |  |  |  |  |  |  |  |
| Error No.F/W                                                                 | Field Value            | Error Message                                                                                                    |  |  |  |  |  |  |  |  |  |
| 0502 F                                                                       | k                      | Sex is not valid                                                                                                    |  |  |  |  |  |  |  |  |  |
|                                                                              | 1                      |                                                                                                    |  |  |  |  |  |  |  |  |  |

The example above shows patient number TEST14236 with a submitted invalid sex code. The code submitted was an "X". At this point, the user would go back to the patient record, replace the invalid sex code with a valid code on the internal record, delete the batch on the HIDI collection system and resubmit with the corrected data.

Detail edit descriptions and listing are available under the documentation heading on the homepage. This document is named "Error Messages — Fatal.txt". For additional assistance, please contact the Programmer/Analyst at HIDI or the association contact. The contact information is listed on the homepage above the user list for the facility as shown on page 1.

#### VERIFICATION

From the reports page, click the "Verification" report link. The verification report is an excel document that displays different distributions of inpatient and outpatient records by month and patient data elements.

| WV999999_EditDetailTab_Q218.txt | 3/5/2019  |
|---------------------------------|-----------|
| WV999999_EditDetail_Q218.pdf    | 6/27/2019 |
| WV999999_Verification_2018.xlsx | 3/5/2019  |

Data elements may include some or all the following: priority of admission, point of origin, patient discharge status, age, sex, race, ethnicity, number of diagnosis codes, number of procedure codes, and length of stay.

# **HIDI Data Submission Instructions**

| 1  |                        |        |        |                                           |        |        |               |               |        |        |        |        |        |  | 6 | /27/2019 |
|----|------------------------|--------|--------|-------------------------------------------|--------|--------|---------------|---------------|--------|--------|--------|--------|--------|--|---|----------|
| 2  |                        |        |        | Verification Report - Inpatient           |        |        |               |               |        |        |        |        |        |  |   |          |
| 3  |                        |        |        | WV999999 - WV Test Hospital - WV City, WV |        |        |               |               |        |        |        |        |        |  |   |          |
| 4  |                        |        |        |                                           |        |        |               |               |        |        |        |        |        |  |   |          |
| 5  |                        | Jan-18 | Feb-18 | Mar-18                                    | Apr-18 | May-18 | <u>Jun-18</u> | <u>Jul-18</u> | Aug-18 | Sep-18 | Oct-18 | Nov-18 | Dec-18 |  |   |          |
| 6  | Discharges/Visits      |        |        |                                           |        |        |               |               |        |        |        |        |        |  |   |          |
| 7  | Inpatient              | 0      | 0      | 0                                         | 139    | 156    | 149           | 0             | 0      | 0      | 0      | 0      | 0      |  |   |          |
| 8  |                        |        |        |                                           |        |        |               |               |        |        |        |        |        |  |   |          |
| 9  | Priority of Admission  |        |        |                                           |        |        |               |               |        |        |        |        |        |  |   |          |
| 10 | 1-Emergency            | 0      | 0      | 0                                         | 80     | 83     | 95            | 0             | 0      | 0      | 0      | 0      | 0      |  |   |          |
| 11 | 2-Urgent               | 0      | 0      | 0                                         | 12     | 16     | 11            | 0             | 0      | 0      | 0      | 0      | 0      |  |   |          |
| 12 | 3-Elective             | 0      | 0      | 0                                         | 38     | 48     | 29            | 0             | 0      | 0      | 0      | 0      | 0      |  |   |          |
| 13 | 4-Newborn              | 0      | 0      | 0                                         | 9      | 9      | 14            | 0             | 0      | 0      | 0      | 0      | 0      |  |   |          |
| 14 | 5-Trauma Center        | 0      | 0      | 0                                         | 0      | 0      | 0             | 0             | 0      | 0      | 0      | 0      | 0      |  |   |          |
| 15 | 9-Information Not A    | 0      | 0      | 0                                         | 0      | 0      | 0             | 0             | 0      | 0      | 0      | 0      | 0      |  |   |          |
| 16 | Missing                | 0      | 0      | 0                                         | 0      | 0      | 0             | 0             | 0      | 0      | 0      | 0      | 0      |  |   |          |
| 17 | Invalid                | 0      | 0      | 0                                         | 0      | 0      | 0             | 0             | 0      | 0      | 0      | 0      | 0      |  |   |          |
| 18 |                        |        |        |                                           |        |        |               |               |        |        |        |        |        |  |   |          |
| 19 | Point of Origin for A  |        |        |                                           |        |        |               |               |        |        |        |        |        |  |   |          |
| 20 | 1-Non-Health Care F    | 0      | 0      | 0                                         | 89     | 95     | 79            | 0             | 0      | 0      | 0      | 0      | 0      |  |   |          |
| 21 | 2-Clinic or Physician' | 0      | 0      | 0                                         | 29     | 38     | 40            | 0             | 0      | 0      | 0      | 0      | 0      |  |   |          |
| 22 | 4-Transfer from a Ho   | 0      | 0      | 0                                         | 8      | 12     | 9             | 0             | 0      | 0      | 0      | 0      | 0      |  |   |          |
| 23 | 5-Transfer from a SN   | 0      | 0      | 0                                         | 0      | 0      | 2             | 0             | 0      | 0      | 0      | 0      | 0      |  |   |          |
| 24 | 6-Transfer from anot   | 0      | 0      | 0                                         | 3      | 1      | 3             | 0             | 0      | 0      | 0      | 0      | 0      |  |   |          |
| 25 | 8-Court/Law Enforce    | 0      | 0      | 0                                         | 0      | 1      | 0             | 0             | 0      | 0      | 0      | 0      | 0      |  |   |          |
| 26 | 9-Information not Av   | 0      | 0      | 0                                         | 0      | 0      | 0             | 0             | 0      | 0      | 0      | 0      | 0      |  |   |          |
| 27 | D-Transfer from one    | 0      | 0      | 0                                         | 0      | 0      | 2             | 0             | 0      | 0      | 0      | 0      | 0      |  |   |          |
| 28 | E-Transfer from ASC    | 0      | 0      | 0                                         | 0      | 0      | 0             | 0             | 0      | 0      | 0      | 0      | 0      |  |   |          |
| 29 | F-Transfer from a Ho   | 0      | 0      | 0                                         | 0      | 0      | 0             | 0             | 0      | 0      | 0      | 0      | 0      |  |   |          |
| 30 | 5N-Born Inside Hosp    | 0      | 0      | 0                                         | 8      | 8      | 13            | 0             | 0      | 0      | 0      | 0      | 0      |  |   |          |
| 31 | 6N-Born Outside Ho     | 0      | 0      | 0                                         | 0      | 0      | 0             | 0             | 0      | 0      | 0      | 0      | 0      |  |   |          |
| 32 | Missing                | 0      | 0      | 0                                         | 1      | 0      | 0             | 0             | 0      | 0      | 0      | 0      | 0      |  |   |          |
| 33 | Invalid                | 0      | 0      | 0                                         | 1      | 1      | 1             | 0             | 0      | 0      | 0      | 0      | 0      |  |   |          |
| 24 |                        |        |        |                                           |        |        |               |               |        |        |        |        |        |  |   |          |

# Data Submissions

Click on the "Data Submissions" heading.

| HIDII                                                    | Net Uple      | oad S    | tatus     | Reports | Data S  | ubmissio | ns Do   | ocumenta  | tion |        |
|----------------------------------------------------------|---------------|----------|-----------|---------|---------|----------|---------|-----------|------|--------|
| Select Facility WV999999 - WV Test Hospital, WV City, WV |               |          |           |         |         |          |         |           |      |        |
| Submit Id                                                | Date Received | Low Date | High Date | Status  | IP Recs | OP Recs  | Skipped | Overlayed | Test |        |
| WV1911                                                   | 3/5/2019      | 4/1/2018 | 6/30/2018 | LOADED  | 458     | 0        | 0       | 0         | N    | Delete |
| WV1890                                                   | 3/5/2019      | 4/1/2018 | 6/30/2018 | LOADED  | 458     | 0        | 0       | 0         | N    | Delete |
| WV1887                                                   | 3/4/2019      | 1/2/2018 | 3/31/2018 | LOADED  | 542     | 0        | 0       | 0         | N    | Delete |
| WV1868                                                   | 2/21/2019     | 1/1/2018 | 1/31/2018 | DELETED | 682     | 0        | 0       | 0         | N    |        |
| WV1866                                                   | 2/21/2019     | 1/1/2018 | 1/31/2018 | LOADED  | 34      | 0        | 648     | 0         | N    | Delete |

This page displays the list of the current Batch IDs submitted. The most recent batch submission will appear at the top of the list.

For each batch submitted, the display shows date received, date range contained within the data file, number of records loaded and skipped, and the type of file submitted. The status for each file will change from "Pending" to "Loaded" once the system edit process is complete.

If an error was found by the processor or the analyst and the file was unable to be loaded, the message will show "failed". The system edit process will begin immediately upon file upload. Once the edit process is completed, the user will be notified by email.

To view batch details, click the batch ID link to display the data submission report.

The data submission report screen displays the batch ID, original filename, submission date, facility Medicare number, user submitting the file, date range of data within the file, date the file was processed, date the file was deleted and the user that deleted it (if applicable), status of the batch and format of the data file received.

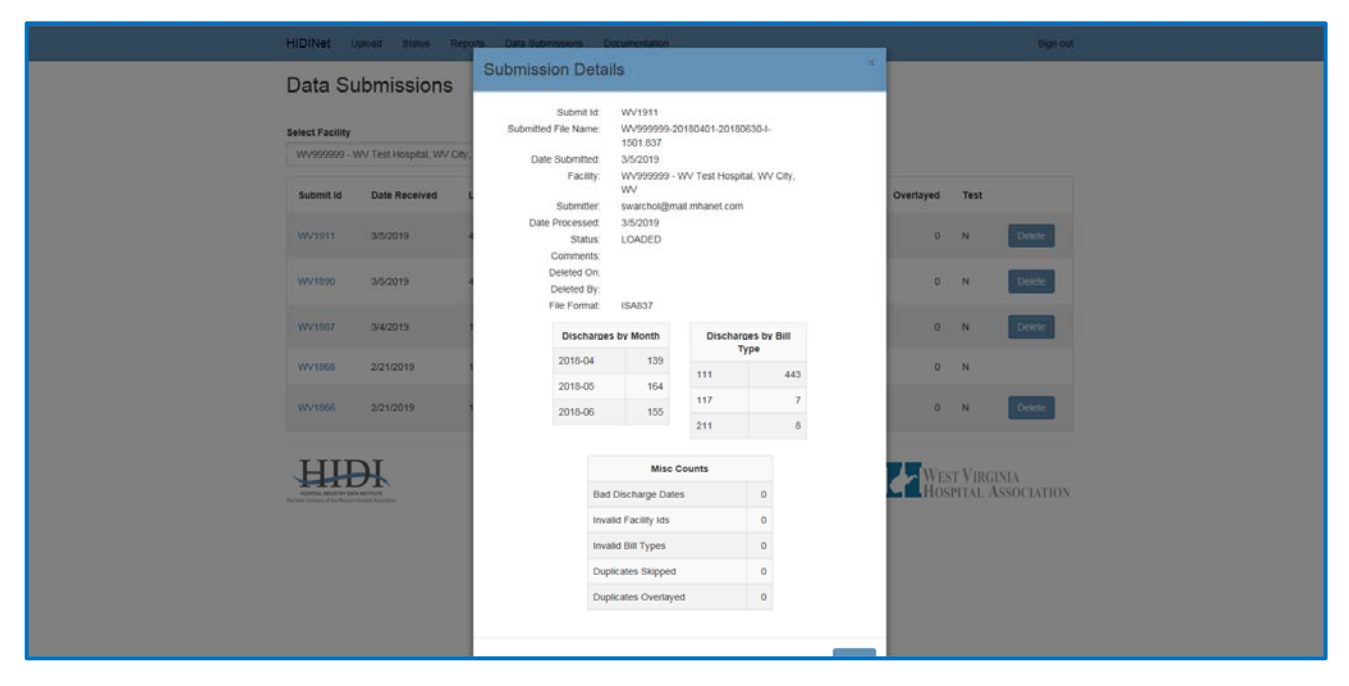

Scrolling down, additional information displays including a list of record counts for each bill type, a total record count loaded, a summary of records that were not loaded and a list of record counts by month-year.

The status page also shows IP/OP error rate and IP/OP record counts separated by quarter.

# TO DELETE A BATCH

Returning to the Data Submissions page, as shown below, click "Delete" to the right of the batch status record. A screen will display asking the user "Are you sure?" this must be verified before the batch is deleted.

| Select Facility                            | elect Facility |          |           |         |         |         |         |           |      |        |  |  |  |
|--------------------------------------------|----------------|----------|-----------|---------|---------|---------|---------|-----------|------|--------|--|--|--|
| WV999999 - WV Test Hospital, WV City, WV V |                |          |           |         |         |         |         |           |      |        |  |  |  |
| Submit Id                                  | Date Received  | Low Date | High Date | Status  | IP Recs | OP Recs | Skipped | Overlayed | Test |        |  |  |  |
| WV1911                                     | 3/5/2019       | 4/1/2018 | 6/30/2018 | LOADED  | 458     | 0       | 0       | 0         | N    | Delete |  |  |  |
| WV1890                                     | 3/5/2019       | 4/1/2018 | 6/30/2018 | LOADED  | 458     | 0       | 0       | 0         | N    | Delete |  |  |  |
| WV1887                                     | 3/4/2019       | 1/2/2018 | 3/31/2018 | LOADED  | 542     | 0       | 0       | 0         | N    | Delete |  |  |  |
| WV1868                                     | 2/21/2019      | 1/1/2018 | 1/31/2018 | DELETED | 682     | 0       | 0       | 0         | Ν    |        |  |  |  |
| WV1866                                     | 2/21/2019      | 1/1/2018 | 1/31/2018 | LOADED  | 34      | 0       | 648     | 0         | N    | Delete |  |  |  |

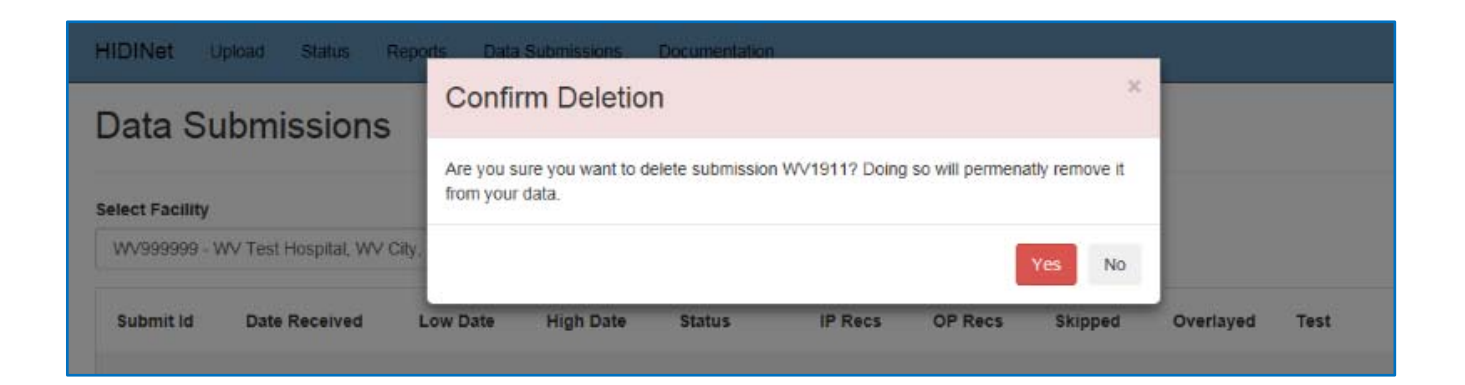

### DOCUMENTATION

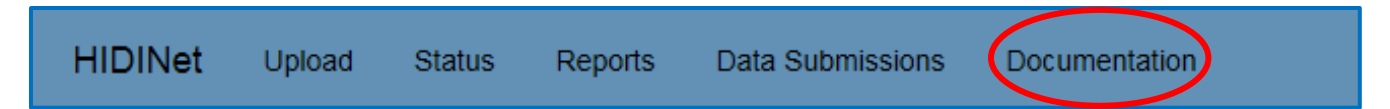

The documentation heading contains additional documentation and instructions, including a copy of this document, a training video and other supporting material.